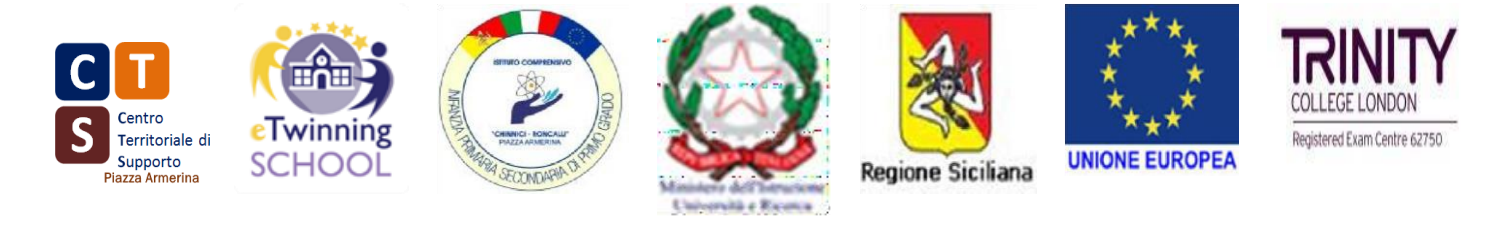

### MINISTERO DELL'ISTRUZIONE DELL'UNIVERSITÀ E DELLA RICERCA UFFICIO SCOLASTICO REGIONALE PER LA SICILIA ISTITUTO COMPRENSIVO "CHINNICI - RONCALLI"

Istituzione scolastica sede di CTS VIA F. PETRARCA, 53 - 94015 PIAZZA ARMERINA (EN) Tel.0935 682455cell.3357846785 - e-mail: enic825001@istruzione.it - enic825001@pec.istruzione.it C.M. ENIC825001 - C.F. 91057550864 – C.U. UFW932

Circolare n. 62

# Ai docenti coordinatori delle classi Terze Sec I grado Alle famiglie degli alunni e delle alunne SEDE

## Oggetto: Registrazione piattaforma UNICA.

In riferimento alla Circolare n. 23 del corrente anno scolastico, si invitano gli studenti delle classi Terze Sec. I grado ad effettuare l'iscrizione al Portale UNICA entro il 18/12/2023.

Poiché l'iscrizione ai percorsi di Istruzione successivi potrà avvenire solo ed esclusivamente tramite il Portale UNICA, **i Docenti Coordinatori di Classe**, organizzeranno per **tutti gli Studenti delle Terze Classi Sec. I Grado**, **entro e non oltre il 18/12/2023**, apposite sedute da svolgersi anche in Laboratorio di Informatica finalizzate alla registrazione degli alunni al Portale UNICA.

A scopo informativo si ricorda che la Piattaforma UNICA integra in un solo spazio digitale i servizi esistenti, nonché i nuovi servizi finalizzati ad accompagnare studentesse e studenti nel percorso di crescita, con l'obiettivo di supportarli a fare scelte consapevoli e a far emergere e coltivare i loro talenti durante il percorso di Scuola secondaria.

Navigando all'interno della piattaforma sarà possibile:

- consultare informazioni e dati utili per una scelta consapevole del percorso scolastico e post scolastico;
- fruire in modo organico e personalizzato di tutti i servizi digitali relativi all'orientamento, alle iscrizioni, ai pagamenti, nonché alle iniziative a sostegno del diritto allo studio;

• seguire facilmente l'intero ciclo scolastico e i principali traguardi raggiunti attraverso l'Eportfolio, un documento digitale sempre a disposizione di studenti e famiglie;

Inoltre sulla piattaforma sono a disposizione:

• dati e informazioni sulle possibilità offerte dal panorama formativo e dal mondo del lavoro

• numerosi servizi che arricchiscono l'offerta formativa e l'esperienza scolastica in materia di inclusione, cyberbullismo, Educazione civica, alimentare e sportiva.

Per agevolare la consultazione dei materiali allegati alla circolare si precisa quanto segue:

Per quanto riguarda i docenti, riveste particolare interesse la lettura dell'Allegato B.

Le numerose funzionalità previste dalla piattaforma sia per gli studenti e le famiglie che per il personale sono riassunte in forma tabellare nell'Allegato C.

Il Dirigente scolastico Prof.ssa Vilma Piazza

#### ISTRUZIONI PER LA REGISTRAZIONE (A CURA DEGLI STUDENTI)

Per la procedura di registrazione degli allievi è possibile seguire le istruzioni tramite videoguida (guarda il video al link <u>https://www.youtube.com/watch?v=BTvFWfbTjUg</u> oppure seguire le seguenti istruzioni:

- 1 Vai su https://unica.istruzione.gov.it/it e clicca su "Accedi" in alto a destra.
- Si apre una nuova schermata, cliccare nella voce "Registrati" presente in basso a destra e successivamente clicca su "Procedi con la registrazione".
- 3. Si apre una schermata in cui è necessario inserire i propri dati personali. ATTENZIONE:

#### Nel campo e-mail inserire una mail personale (non necessariamente la mail istituzionale)

4. Procedere con la conferma dei propri dati previa verifica della correttezza di quanto digitato.

La procedura di inserimento dei dati personali è da considerarsi conclusa con la comparsa della seguente schermata:

| Ministero dell'Istruzione<br>dell'Università e della Ricerca                                                | IIA SIV |
|----------------------------------------------------------------------------------------------------|---------|
| Registrati ai servizi MIUR                                                                                  |         |
| Passaggio 1 Passaggio 2 Passaggio 3 Passaggio 4                                                             |         |
| Completa la tua registrazione                                                                               |         |
| Per proteggere la tua privacy ti è stata inviata una e-mail con il link per confermare la<br>registrazione. |         |
| Ti ricordiamo che devi confermare il tuo account prima di poterio utilizzare.                               |         |
| TORNA ALLA LOGIN                                                                                            |         |

Dopo aver completato la procedura di registrazione, per ottenere le credenziali di accesso alla piattaforma è necessario confermare attraverso il link che arriverà nella mail indicata durante la fase di registrazione.

- 5. Accedi al tuo indirizzo e-mail indicato in fase di registrazione, apri la mail che ti è stata inviata dal ministero e clicca sul link che trovi al suo interno: riceverai una seconda mail da parte del ministero contenente le tue credenziali (username e password di primo accesso).
- Attenzione: al primo accesso sulla piattaforma https://unica.istruzione.gov.it/it sarà necessario effettuare il cambio password tramite la voce "Modifica password"
- Per effettuare l'accesso ad UNICA è necessario attendere l'abilitazione da parte della segreteria (che avverrà dopo il 15 novembre 2023, quando tutti gli/le alunni/e avranno effettuato la registrazione).